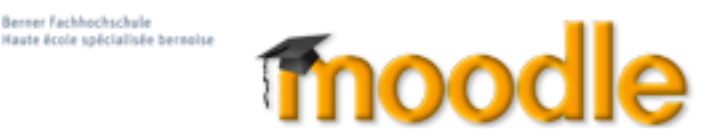

# Neues in Moodle 2.7

### Atto - Der einfache Text-Editor

Der neue Text-Editor in Moodle ist speziell für Benutzerfreundlichkeit und Zugänglichkeit entwickelt worden. Er zeigt oberhalb des Schreibfelds die nützlichsten Symbolgruppen für die Eingabe, viele dieser Symbole sind Ihnen sicher bereits bekannt:

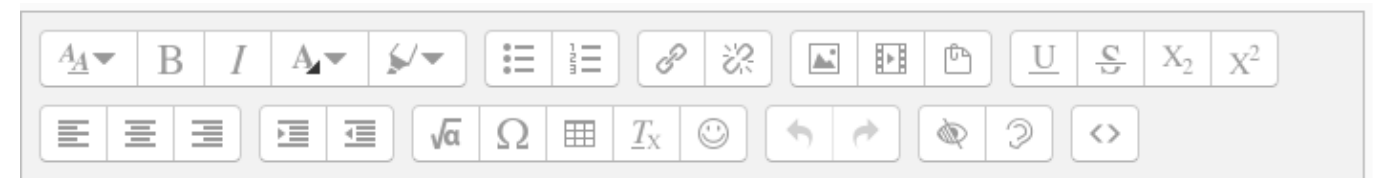

| Absatzformate    | Ungeordnete Liste | Link einfügen        | Bild                  | Unterstrichen        |
|------------------|-------------------|----------------------|-----------------------|----------------------|
| Fett             | Geordnete Liste   | Link entfernen       | Weitere Medien        | Durchgestrichen      |
| Kursiv           |                   |                      | Dateien verwalten     | Tiefgestellt         |
| Zeichenfarbe     |                   |                      |                       | Hochgestellt         |
| Hintergrundfarbe |                   |                      |                       |                      |
|                  |                   |                      |                       |                      |
| Linksbündig      | Einrücken         | Gleichungseditor     | Widerrufen            | Für Barrierefreiheit |
| Zentriert        | Ausrücken         | Sonderzeichen        | Widerrufen widerrufen | Für Screenreader     |
| Rechtsbündig     |                   | Tabelle              |                       |                      |
|                  |                   | Formatierung löschen |                       | HTML-Ansicht         |
|                  |                   | Emoticons            |                       |                      |
|                  |                   |                      |                       |                      |

Wer den bisherigen Editor TinyMCE verwenden will, stellt dies in seinem Profil neu ein. Unter Texteditor das Gewünschte wählen:

Der Gleichungseditor ist ebenfalls wesentlich verbessert worden.

### http://docs.moodle.org/27/en/MathJax\_filter

| exteditor | Standardeditor         | ÷ |             |           |               | Equation | editor    |         |         |   |
|-----------|------------------------|---|-------------|-----------|---------------|----------|-----------|---------|---------|---|
|           | Standardeditor         |   | Operators   | Arrows    | Greek Symbols | Advanced |           |         |         |   |
|           | Texteditor Atto        |   |             | ×         | *             | ÷        | 0         | ±       | Ŧ       |   |
|           | Texteditor TinyMCE     |   | Θ           | $\otimes$ | 0             | 0        | 0         | •       | ×       | = |
|           | Unformatierter Text    |   | $\subseteq$ | ⊇         | $\leq$        | $\geq$   | $\preceq$ | ≽       | ~       | - |
|           | official official form |   | ~           | C         | $\supset$     | «        | $\gg$     | $\prec$ | $\succ$ | C |
|           |                        |   | €           | Э         | A             | Э        | ŧ         |         |         |   |
|           |                        |   | Edit equa   | tion usin | g TeX         |          |           | 1       |         |   |
|           |                        |   |             |           |               |          |           |         |         |   |
|           |                        |   |             |           |               |          |           |         |         |   |
|           |                        |   | Equation    | preview   |               |          |           |         |         |   |

×

 $\oplus$ 

≡

~

00

#### Neue Funktionen für die Aktivität Aufgabe http://docs.moodle.org/27/en/Using\_Assignment

- Bei der Bewertung von Studierenden können Sie bestimmen, wann eine Feedback-Benachrichtigung direkt versandt werden soll.
- Für die Aufgabenvariante Online-Eingabe kann eine maximale Wortanzahl eingestellt werden.
- Dozierende können in der Übersicht mittels Filter die Auswahl bestimmen und direkt in der Online-Eingabe Feedback eingeben.

#### Filtering submissions

A dropdown menu accessed from the 'Options' section allows you to filter submissions so you can for example quickly see which students have not submitted yet.

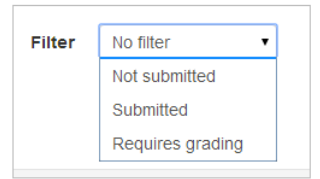

#### Testfragen erstellen und verwalten http://docs.moodle.org/27/en/Quiz\_module

• Es gibt eine neue Auswahl-Maske für Fragetypen.

| Cho                                                                | ose a q | uestion type to add | 3                 |             |
|--------------------------------------------------------------------|---------|---------------------|-------------------|-------------|
| QUESTIONS                                                          | Î       | Like a Matching que | stion, but create | ed randomly |
| <ul> <li>향 Calculated</li> <li>党 Calculated multichoice</li> </ul> | 1       | category.           | ver questions in  | a parecular |
| Calculated simple                                                  |         |                     |                   |             |
| Cloze)                                                             |         |                     |                   |             |
| C Essay                                                            |         |                     |                   |             |
| Imatching                                                          |         |                     |                   |             |
| ☑ I Multiple choice                                                |         |                     |                   |             |
| B Numerical                                                        |         |                     |                   |             |
| Random short-answer matching                                       |         |                     |                   |             |
| O Short answer                                                     |         |                     |                   |             |
| <ul> <li>•• True/False</li> </ul>                                  |         |                     |                   |             |
| OTHER                                                              |         |                     |                   |             |

- Es ist nun einfacher, Fragen zu duplizieren oder zu verschieben.
- Bei der Bearbeitung einer Frage gibt es den neuen Button Sichern und weiter bearbeiten.
- Bei Freitext-Fragen können Teilnehmende jetzt einfach eine Datei anhängen, ohne Text online einzugeben.

# Weitere Neuigkeiten

# 1. Materialien und Aktivitäten anlegen

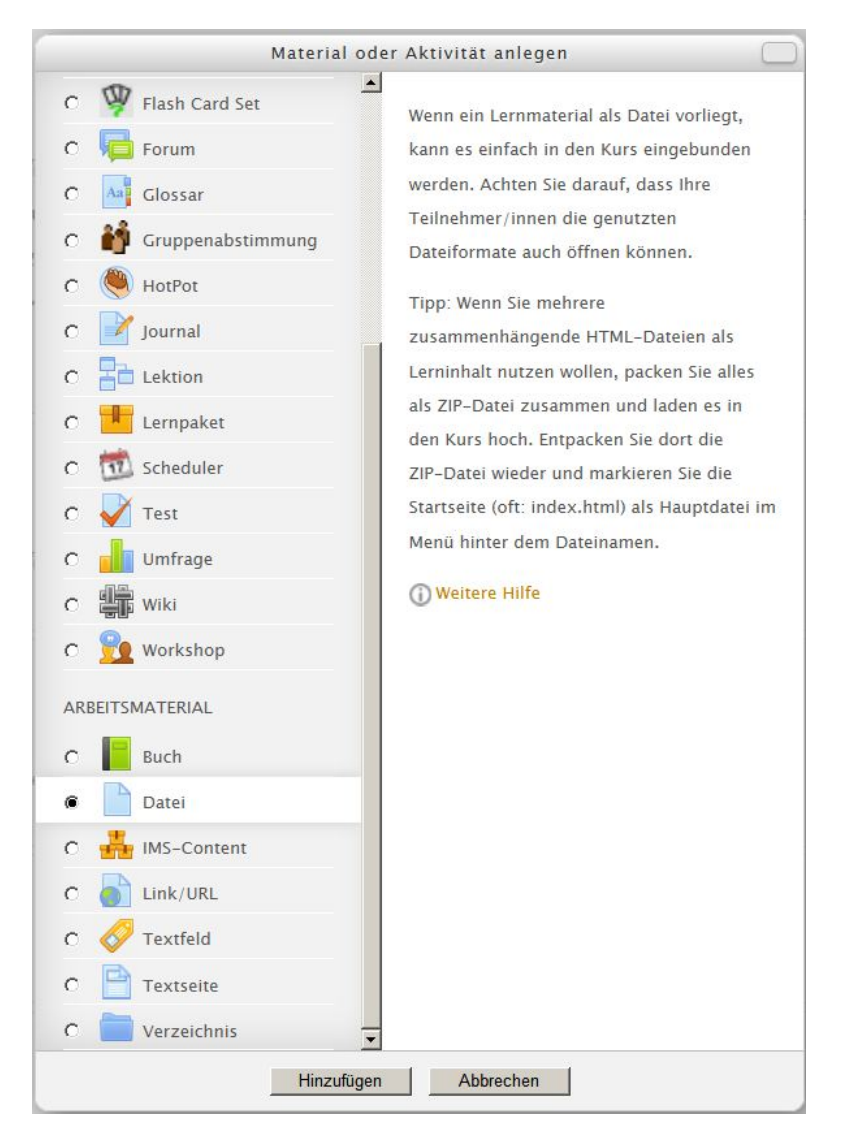

Wenn Sie Material oder eine Aktivität anlegen, dann wird Ihnen jeweils ein Popup-Fenster mit einer Liste zur Auswahl angezeigt:

- Im oberen Teil die Aktivitäten
- Im unteren Teil die Materialien
- Achtung: Scrollen

Bei der Auswahl eines Elements (hier z.B. Datei) wird dieses rechts im Textfenster kurz erklärt.

## 2. Funktionen und Icons zum Aktivitäten bearbeiten

Zu jeder Aktivität, zu jedem Arbeitsmaterial haben Sie folgende Funktionen zur Verfügung:

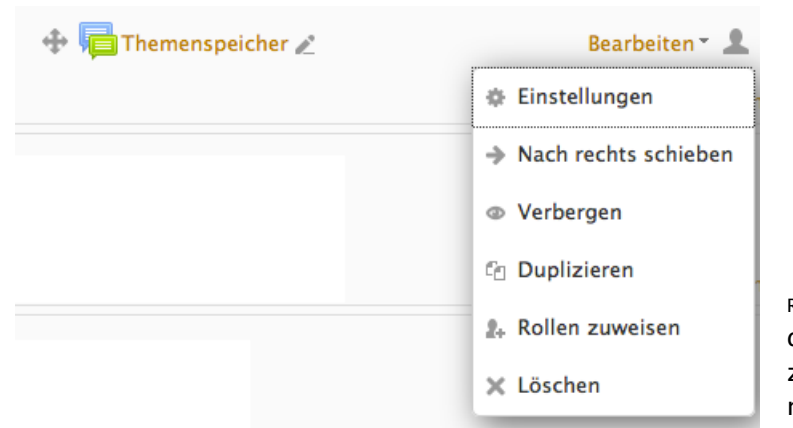

Rollen zuweisen: Damit können Sie den Studierenden für diese Aktivität die Autorenrechte zuweisen. Das ist z.B. nützlich, um die Studierenden selbst Testfragen anlegen zu lassen.

Der Kreuz-Zeiger dient dazu, Elemente vertikal, an eine andere Stelle im Kurs zu verschieben.

Der Schreibstift dient dazu, direkt den Titel einer Aktivität (den Link auf der Kursseite) zu bearbeiten. Nach einem Klick auf das Symbol direkt auf der Kursseite editieren: abbrechen mit ESC / ok mit RETURN.

Bearbeiten öffnet das Drop-Down-Menu mit den weiteren Funktionen.

Gruppenfunktion für die Aktivität verwalten.

#### Alle Menus aufklappen / einklappen

Je nach Element sind die Bearbeitungsmenüs sehr umfangreich. Bei vielen Werkzeugen lassen sich alle Menüs auf einmal auf- bzw. einklappen. Die wichtigsten Einstellungen sind immer *per default* eingeblendet, spezielle Einstellungen sind eingeklappt und Sie klappen diese nach Bedarf auf.

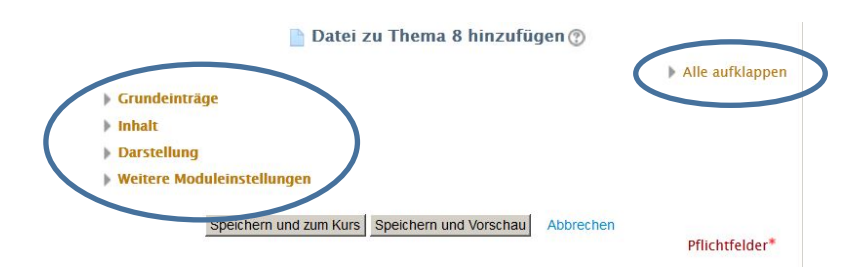

## 3. Datei-Upload per Drag and Drop

Seit Moodle 2.0 gibt es den *Drag and Drop*-Upload von Dateien auf der Kursseite unter Firefox, IE10, Chrome und Safari:

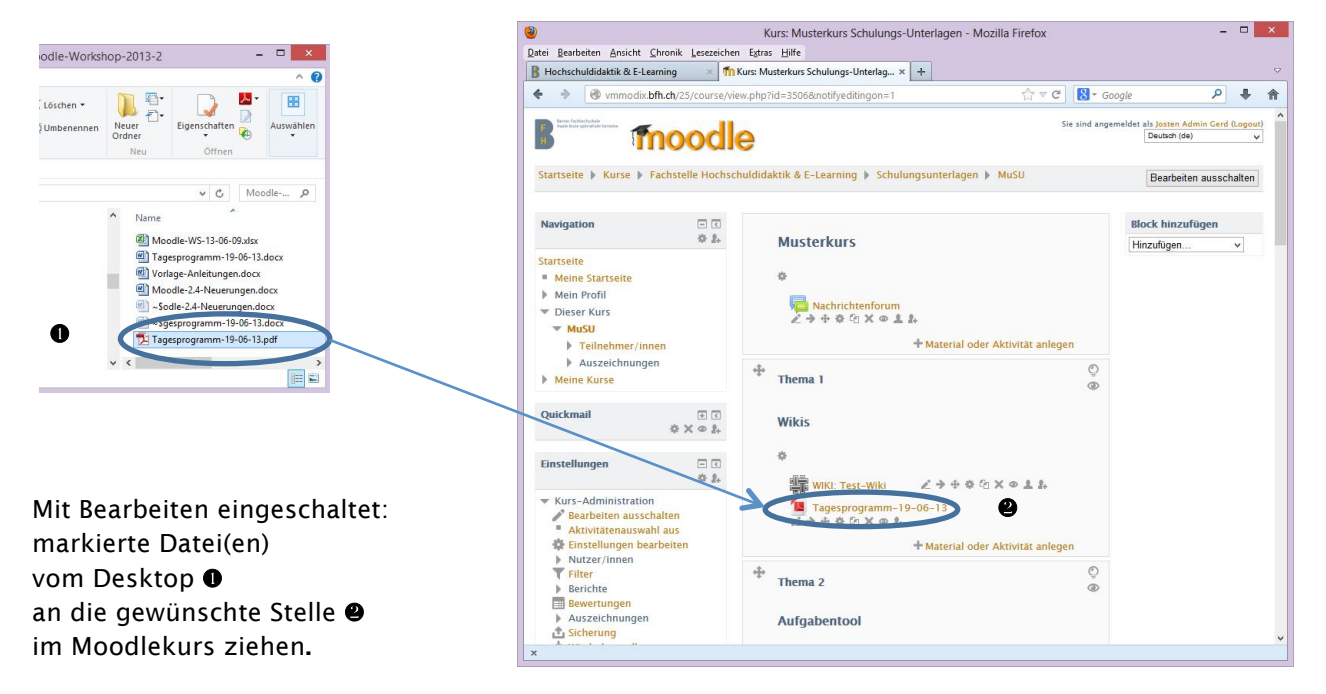

| Drag and Drop funktioniert auch<br>bei allen Werkzeugen,<br>bei denen eine Datei hochgeladen<br>werden kann.<br>Ein animierter Pfeil in einer Box wird<br>eingeblendet <b>O</b> |                                  | 📄 Datei zu Thema 8 hinzufügen 💮                         |                            |
|----------------------------------------------------------------------------------------------------|----------------------------------|---------------------------------------------------------|----------------------------|
| dortnin zienen Sie die Datei 🕹                                                                                                    |                                  |                                                         | Alle aufklappen            |
| per Drag and Drop hinein.                                                                                                    | 🐨 Grundeinträge                  |                                                         |                            |
|                                                                                                    | Name*                            |                                                         |                            |
|                                                                                                    | Beschreibung                     | Editor anzeigen                                         |                            |
| odle-Workshop-2013-2                                                                                                    |                                  | <del>_</del>                                            |                            |
| Löschen View 201 Eigenschaften Auswählen                                                                                                    | Beschreibung im<br>Kurs zeigen 🕐 |                                                         |                            |
| Neu Öffnen                                                                                                    | - Inhalt                         |                                                         |                            |
| v C. Mondler 9                                                                                                    | Dateien auswählen                | Maxim                                                   | ale Dateigröße: Unbegrenzt |
| ^ Name                                                                                                    |                                  | 💫 Datei hinzufügen 🛛 🔎 Verzeichnis erstellen            | ** = *                     |
| 劉 Moodle-WS-13-06-09.xlsx                                                                                                    |                                  | ▶ 🚞 Dateien                                             |                            |
| I Tagesprogramm-19-06-13.docx                                                                                                    |                                  | P                                                       |                            |
| <ul> <li>■ Moodle-24-Neuerungen.docx</li> <li>■ -Sodle-24-Neuerungen.docx</li> </ul>                                                                                            |                                  |                                                         | 1                          |
| 2 Tagesprogramm-19-06-13.pdf                                                                                                    |                                  |                                                         | 1                          |
| < < >> > > > > > > > > > > > > > > > >                                                                                                     |                                  | Bewegen Sie Dateien in dieses Feld (Drag&Drop)          |                            |
|                                                                                                    |                                  | L                                                       | i                          |
|                                                                                                    | Darstellung                      |                                                         |                            |
|                                                                                                    | Weitere Modulein                 | nstellungen                                             |                            |
|                                                                                                    |                                  |                                                         |                            |
|                                                                                                    |                                  | Speichern und zum Kurs Speichern und Vorschau Abbrechen | Pflichtfelder*             |

Datei Bea

## 4. Upload einer vollständigen, gezippten Datei-Struktur

Auch eine vollständige, gezippte Datei-Struktur kann per Drag and Drop auf die Kurs-Startseite gezogen werden.

٠

Multimedia

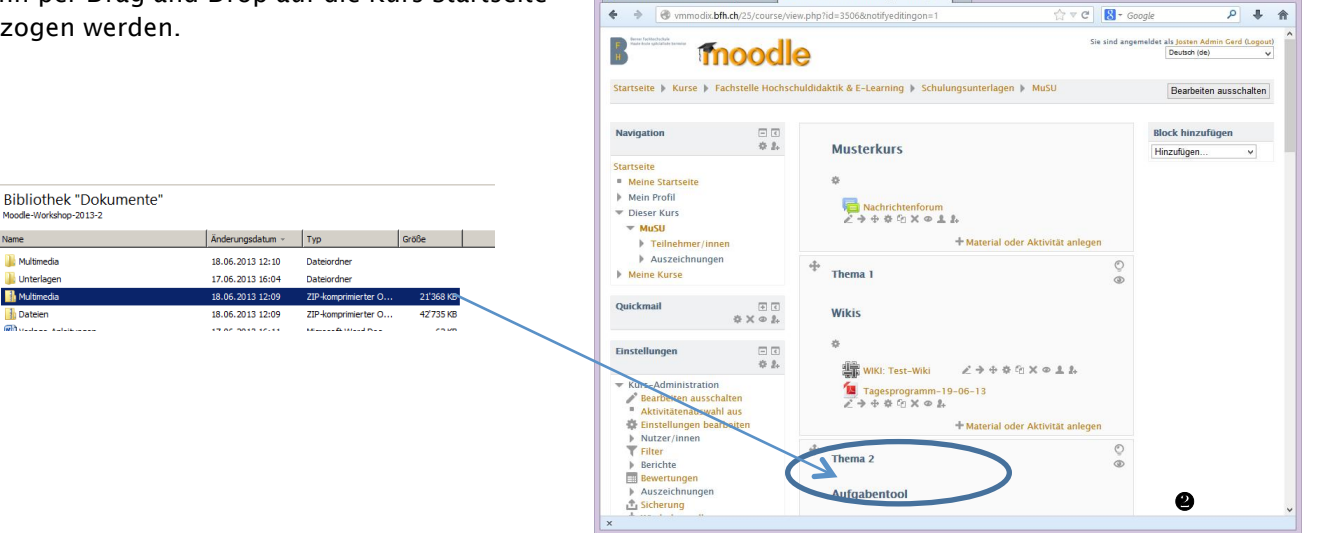

ht Chi

🔋 Hochschuldidaktik & E-Learning 🛛 🛛 🎢 Kurs: Mu

Extras Hilfe

Kurs: Musterkurs Schulungs-Unterlagen - Mozilla Firefo:

rkurs Schulungs-Unterlag... × +

Nach der entsprechenden Auswahl im Dialog wird die Datei-Struktur vollständig in Moodle aufgebaut.

Was möchten Sie mit der Datei 'Multimedia.zip' Dateien entpacken und Verzeichnisse anlegen

Datei einbinden Lempaket ninze

| Multimedia |                   |
|------------|-------------------|
|            |                   |
| •          |                   |
| v 🚞 an     | dere-Doks         |
| · · ·      | Isaac_Newton.docx |
|            | Links-Teil-1.doc  |
| y 🚞 y      | gs                |
|            | HDEL_BFH-Logo.jpg |
| 69         | icon_link.jpg     |
|            | lease Newton ind  |

Über Bearbeiten 🏶 sind oben rechts drei verschiedene Ansichten wählbar, z.B. nach Aufklappen eines Ordners eine Liste aller Dateien mit Detail-Angaben

Hochladen Abbrechen

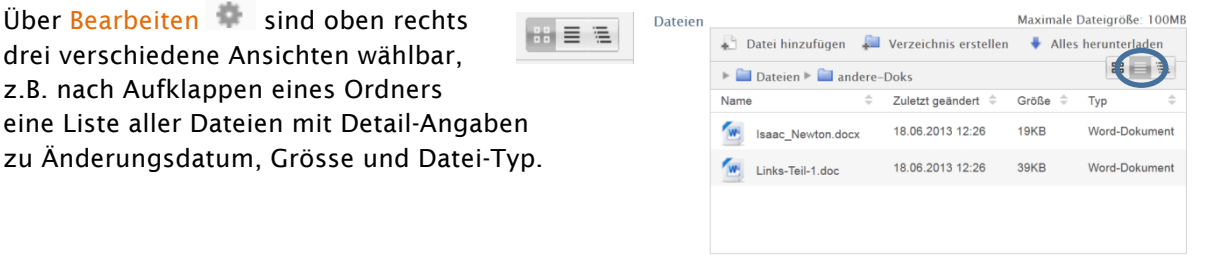

z.B. eine Übersichtsliste aller Verzeichnisse inklusive der untersten Ebene der Dateien.

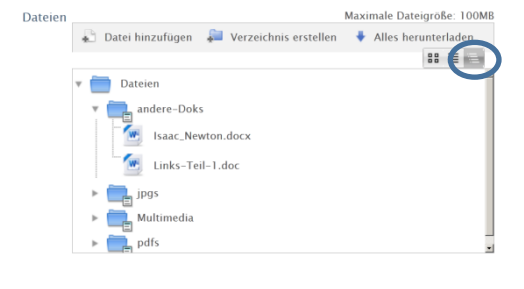

Änderungen speichern Abbrechen

Änderungen speichern Abbrechen

- 0 ×

# 5. Navigation, Layout

- a. Meine Startseite (My Moodle): Reihenfolge der Kurse in der Kursübersicht anpassbar (Sortierung nach Reihenfolge in der Kursliste, nach Alphabet, nach Kurs-ID, nach Kurzname). http://docs.moodle.org/24/de/Meine\_Startseite
- b. Kurslayout: Die Anzahl der Blöcke für Themen/Wochen ist jetzt im Bearbeitungsmodus (evtl. zuerst *Bearbeiten einschalten*) direkt auf der Kursseite rechts unten per Plus/Minus-Symbol steuerbar.
- c. Externe Kalender (z.B. Google-Kalender) können mit iCal-Standard importiert werden. http://docs.moodle.org/24/de/Kalender\_importieren

# 6. Aufgabe

Die Aufgaben-Aktivität wurde in einer einzigen Aktivität integriert – bereits angelegte Aufgaben wurden automatisch angepasst. Es gibt neue Optionen zu Bewertung, Gruppenaufgaben etc.

Folgende wichtige Funktionen stehen für das Aufgaben-Werkzeug zur Verfügung:

- Gruppenfunktionalität <a href="http://docs.moodle.org/24/de/Aufgabe\_konfigurieren">http://docs.moodle.org/24/de/Aufgabe\_konfigurieren</a>
- Blind-Bewertung (Anonymisierung der Studierenden)
- Erweiterte Bewertungsfunktionen

## 7. Bildupload aus dem Internet

| 🐨 upload. <b>wikimedia.org</b> /wikipedia/o                                                                                                    | ommons/e/e0/Naga | isakibomb.jpg | • |
|----------------------------------------------------------------------------------------------------|------------------|---------------|---|
| s oprovinsi in a second second s |                  | 510000        | U |
|                                                                                                    |                  |               |   |
|                                                                                                    |                  |               |   |
|                                                                                                    |                  |               |   |

| Allgemein    | 4                                       |      |
|--------------|-----------------------------------------|------|
|              | 💐 Bild wählen                           |      |
| Adresse 🤇    | y/wikipedia/commons/e/e0/Nagasakibomb.j | P9 🕗 |
| Beschreibung |                                         |      |
| - Vorschau   |                                         |      |
|              |                                         |      |
|              |                                         |      |
|              |                                         |      |
|              |                                         |      |
| 121          |                                         |      |
|              |                                         |      |
|              |                                         |      |
| 4            |                                         |      |
|              |                                         |      |
|              |                                         |      |

Seit Moodle 2.0 können auch Bilder direkt aus dem Internet eingebunden werden. Wichtig: Bildrechte beachten!

- URL eines Bildes (nur des Bildes, nicht der Website, auf der das Bild gefunden wurde) kopieren •
- Die URL im Bildeditor in die Zeile Adresse eintragen ❷
- Speichern nicht vergessen, was in diesem Fall heisst: Aktualisieren ⊕
- Zusätzlicher Tipp: Um Bilder vom Desktop direkt auf Moodle zu laden: Bild wählen @.

## 8. Wiki

Wiki-Editor auf der Hauptseite des Wikis: ein Stichwort wird angelegt

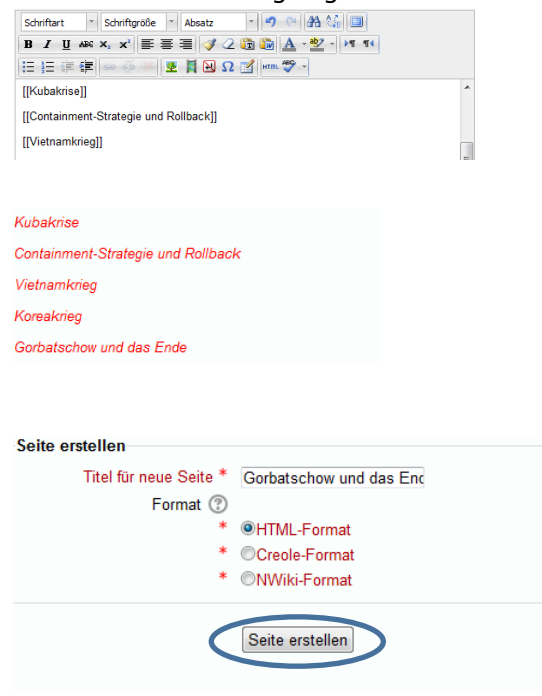

Kleine Änderungen wurden beim Wiki vorgenommen:

 Um eine neue Unter-Seite anzulegen, sind nun zwei eckige Klammern hintereinander notwendig [[Stichwort]]

Stichworte sind auf der Seite angelegt und erscheinen als anklickbare Links:

 Sind die Stichworte auf der Hauptseite des Wikis angelegt, erscheinen Sie als rote anklickbare Links

Seite hinter Stichwort wird erstellt:

- Werden diese Links angeklickt, öffnet sich das Fenster Seite erstellen. Hier Seite erstellen klicken (Standardeinstellung HTML-Format belassen).
- Nun ist die Wiki-Unterseite erstellt und der Wiki-Editor öffnet sich.